## Форма электронной дистанционной заявки для получения литературы в библиотеке ГАПОУ «Кузбасский колледж искусств»

Форма «Читательское требование» была создана для оптимизации работы библиотеки колледжа искусств. Целью создания формы было исключение из процесса книговыдачи времени, потраченного работником библиотеки на поиск литературы.

Введение формы позволило ускорить скорость книговыдачи на 78,6%, а также повысить количество посещений библиотеки читателями.

| Читательское требование                                                                                 |           |
|----------------------------------------------------------------------------------------------------|-----------|
| 1. Gamat yas, uses +                                                                                    |           |
| T                                                                                                    | $\supset$ |
| 2. Astrop (userosurtep)                                                                                 |           |
| (1                                                                                                    | )         |
| 2. Название "                                                                                           |           |
| T                                                                                                    | $\supset$ |
| 4. Комментарий                                                                                          |           |
| На всяме доставляются провенения имологистр, напорня резбиция, абмар и обясния ило фрудого онферменцион |           |
| 12                                                                                                    |           |
|                                                                                                    | /1.       |
| 5. Количество жанилаяров                                                                                |           |
| T                                                                                                    | )         |
| С. Время, к которому необходи на литература.                                                            |           |
| T                                                                                                    | )         |
| 7. Контактные данные (зонта, телефон)                                                                   |           |
| lacensure, euer concerne surprises preduzence                                                           |           |
| (1                                                                                                    |           |
| 8. Оцените удобство сервиса                                                                             |           |
| ☆☆☆☆☆                                                                                                   |           |
| <ol> <li>Вы можете оттакить комментарии для улучшения работы библиотеки</li> </ol>                      |           |
| T                                                                                                    | )         |
| Researcherts                                                                                            |           |

## 1. Создание электронной формы

1.1. Для создания формы на сайте forms.app необходимо пройти регистрацию: указать свои данные, электронную почту, придумать пароль и имя пользователя.

| forms.app                                                                                                 |       |
|----------------------------------------------------------------------------------------------------|-------|
| Создайте свою учетную запись беспл                                                                        | атно! |
|                                                                                                    |       |
| Полное имя                                                                                                |       |
| Пожалуйста, введите Ваше имя и фамилию                                                                    |       |
| Электронное письмо                                                                                        |       |
| example@domain.com                                                                                        |       |
| имя пользователя                                                                                          |       |
| Пожалуйста, введите Ваше имя пользователя                                                                 |       |
| Ваше имя пользователя не может быть изменено в<br>дальнейшем.                                             |       |
| пароль                                                                                                    |       |
| Введите пароль                                                                                            | 0     |
|                                                                                                    |       |
| Я согласен с <u>Условия Использования</u> и <u>Политика</u><br><u>Конфиденциальности</u> сайта forms.app. |       |
|                                                                                                    |       |
| ЗАРЕГИСТРИРУЙТЕСЬ БЕСПЛАТНО                                                                               |       |
| Уже есть аккаунт? <u>Авторизоваться</u>                                                                   |       |

1.2. После регистрации вы попадете на стартовую страницу сайта.

Сайт forms.app позволяет создавать формы бесплатно. Следует учесть, что количество уведомлении о заполнении формы на электронную почту ограничено в бесплатном тарифе, но на сайте заявки читателей отображаются и библиотекарь может в любое время их увидеть.

Кроме бесплатных, существуют и платные тарифы.

1.3. Для начала работы нажмите кнопку «Создать форму».

| forms.app             |           |               |
|-----------------------|-----------|---------------|
| МОИ ФОРМЫ (0)         | Мои формы | создать форму |
| 🗈 Создать новую папку |           |               |

Выберите, как вы хотите создать форму:

- воспользоваться помощью искусственного интеллекта
- создать самостоятельно

- использовать стандартную шаблонную форму
- импортировать уже существующую.

| V +                                                                          | (+)                                                               | ö+                                                                        | -67                                                                         |
|------------------------------------------------------------------------------|-------------------------------------------------------------------|---------------------------------------------------------------------------|-----------------------------------------------------------------------------|
| Создать с помощью ИИ                                                         | Начать с нуля                                                     | Выберите шаблон                                                           | Импортировать форму                                                         |
| Используйте forms.app Al,<br>чтобы мгновенно получить<br>настраиваемую форму | Получите чистый холст,<br>чтобы ваше творчество<br>могло свободно | Выберите из шаблонов,<br>созданных вручную, чтобы<br>начать прямо сейчас. | Импорт существующих<br>форм и экономия времени<br>(PDF, URL и многое другое |

1.4. Если вы хотите создать форму с нуля, выберите внешний вид формы: список из всех вопросов на одном экране или каждый вопрос на новой странице. Выделите нужный вариант и нажмите кнопку **«Следующий».** 

| Безымянн                             | іая форма                                        |
|--------------------------------------|--------------------------------------------------|
|                                      | t                                                |
| Посмотреть список                    | Пошаговый просмотр                               |
| Показывать поля формы в виде списка. | Показывать каждое поле на отдельной<br>странице. |
| СЛЕДУЮ                               | щий →                                            |

1.5. На следующей странице вы можете ввести название формы, щелкнув по полю **«Безымянная форма»** и начать работу с первым вопросом. Поле **«Концовок»** необходимо для обозначения последнего вопроса и окончания формы.

| ⊎ Щелкните | или перета           | щите о( | бласть                     |              |                 |                  |
|------------|----------------------|---------|----------------------------|--------------|-----------------|------------------|
|            |                      |         |                            |              |                 |                  |
|            |                      |         | ПО УМОЛЧАНИК               | •            | ٢               | ~                |
| 📿 Ма       | ade with <b>form</b> | ns.app  |                            |              |                 |                  |
|            | C M                  |         | ℳade with <b>forms.app</b> | по умолчании | по умолчанию [] | поумолчанию [] 🔅 |

1.6. Для создания первого вопроса выберите его тип в меню с левой стороны экрана.

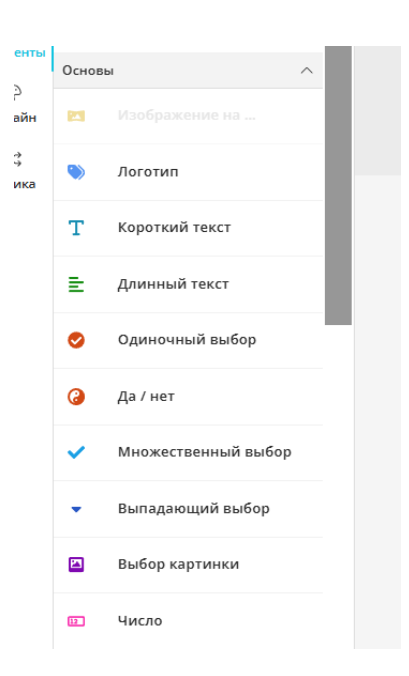

Вы можете добавить изображение или логотип.

«Короткий текст» позволяет добавить к вопросу однострочное поле для ответа.

«Длинный текст» добавит поле для ответа в несколько строк.

«Одиночный выбор» дает возможность создать вопрос с уже введенными несколькими вариантами ответа.

(Остальные варианты, на наш взгляд, не актуальны для создания данной формы электронной заявки.)

1.7. Для удаления вопроса нажмите кнопку

| 3 |        |                 |
|---|--------|-----------------|
|   | þ      | Дублированный   |
|   | ^      | Двигаться вверх |
| × | $\sim$ | Двигаться вниз  |
|   | Û      | Удалить         |
|   |        |                 |

В раскрывшемся списке вы можете также создать копию вопроса, подвинуть вопрос вверх («Двигаться вверх») или вниз («Двигаться вниз»).

|                | Читате | льское т | ребовани | le |     |
|----------------|--------|----------|----------|----|-----|
| . Фамилия, имя |        |          |          |    |     |
| Описание       |        |          |          |    |     |
| Т              |        |          |          |    |     |
|                |        |          |          |    |     |
|                |        |          |          |    | ⊗(: |
| . Название     |        |          |          |    | ~   |
| Описоние       |        |          |          |    |     |
| E              |        |          |          |    |     |
|                |        |          |          |    |     |
|                |        |          |          |    |     |
|                |        |          |          |    | 11. |
|                |        |          |          |    |     |

1.8. Для предварительного просмотра созданной формы щелкните пиктограмму в правом верхнем углу экрана.

| Э 💿 🖬 Сохранить | 1  |
|-----------------|----|
|                 |    |
|                 | ł. |

Обратите внимание, что предварительный просмотр не является публикацией формы и не сохраняет созданную вами форму. Также заполнение формы в режиме предварительного просмотра не будет учтено и не сохранится в статистике ваших форм.

1.9. Для того, чтоб сохранить и опубликовать форму, нажмите кнопку «Сохранить» в правом верхнем углу экрана.

После сохранения формы вы можете внести в нее любые изменения.

Для распространения формы нажмите кнопку **«Поделиться»** в меню вверху экрана.

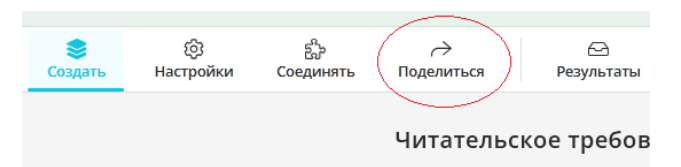

В открывшемся поле вы можете отредактировать текст ссылки (только латинские символы). Нажимая черные пиктограммы ниже этого поля, вы можете поделиться ссылкой в социальных сетях или электронной почте.

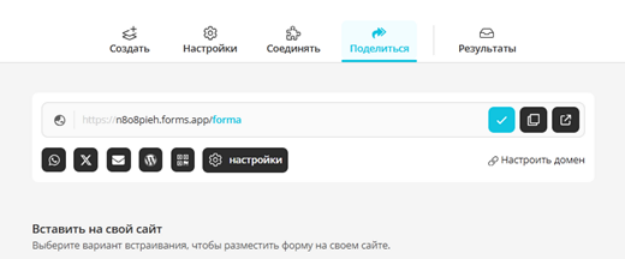

Для более удобного распространения ссылки используйте QR-код. Для его генерации нажмите пиктограмму кода под строкой со ссылкой.

| _                 |  |
|-------------------|--|
| и 🕅 📰 🖄 настройка |  |

В открывшемся окне выберите способ сохранения кода – изображение в формате png или jpeg, документ pdf.

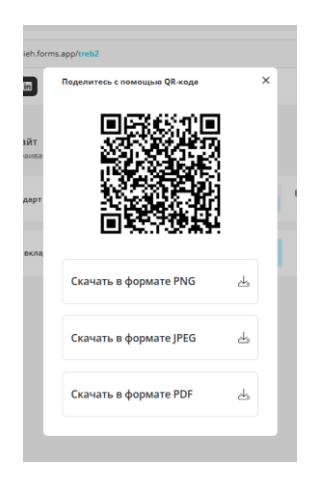

1.10. Вернувшись в режим создания, вы можете настроить внешний вид вашей формы, нажав кнопку **«Дизайн»**.

| ← →            | C ≌ form       | ns.app/form/6794e | a3961ecbc000        | 2d2b7a0/desig | n              |                      |                                |                     | Ç Q      | ☆     | ¥ :           |
|----------------|----------------|-------------------|---------------------|---------------|----------------|----------------------|--------------------------------|---------------------|----------|-------|---------------|
| Мои форм       | ы э Форма      |                   | <b>е</b><br>Создать | Настройки     | Соединять      | → Поделиться         | <u>с</u><br>Результаты         | C'                  | © 6      | Сохра | нить          |
| 88<br>Элементы | темы           | настроить         | *                   |               | Нажмите здесь. | чтобы загрузить изоб | (A)<br>іражение. Рекомендуемые | размеры: 2400 * 240 |          | ۲     | ٥             |
| дизайн<br>СС   | 2.             | 2                 |                     |               |                | d                    | Форма                          |                     |          |       |               |
| Логика         | Filter         | Tasty             |                     | 1. вавоа      |                |                      |                                |                     | <b>•</b> |       |               |
|                | 2              | 2                 |                     | Описание      |                |                      |                                |                     |          |       |               |
|                | Dreamer        | Big Bubble        |                     |               |                |                      |                                |                     |          |       |               |
|                | 1. <del></del> |                   |                     | 2.45          |                |                      |                                | Активация           | Vinko    |       | $\mathcal{D}$ |

Для создания форм с более сложными условиями, например, вопросы «Если, то» или дополнительные вопросы, появляющиеся при выборе ответа «Другое» перейдите в меню **«Логика»**.

1.11. В режиме «Настройка» доступны функции доступа к форме.

| орма |                                                               | <рстрака<br>Создать | Фр<br>Настройки | සිං<br>Соединять  | →<br>Поделиться | <i>⊡</i><br>Результаты |
|------|---------------------------------------------------------------|---------------------|-----------------|-------------------|-----------------|------------------------|
| -    | 🔄 общие настройки                                             | обц                 | цие настройки   | 1                 |                 |                        |
| L    | 🖞 Настройки уведомлен                                         | ий                  | Требиется воги  | 1 450 070038KH    |                 |                        |
| Ø    | Настройки<br>тользовательских<br>сообщений                    |                     | Разрешить нес   | колько представле | ний             |                        |
| k    | Настройки страницы<br>приветствия                             | a                   | Всегда показы   | вать капчу        |                 |                        |
| þ    | <ul> <li>Настройки страницы</li> <li>благодарности</li> </ul> | a                   | Отключить не    | видимую САРТСНА   |                 |                        |
| đ    | Настройки расписания                                          |                     | Отключить фо    | рму               |                 |                        |
| 0    | Настройки квоты                                               | _                   |                 |                   |                 |                        |
| e    | Э Настройки<br>местоположения                                 | 0                   | Разрешить рес   | пондентам сохраня | пь черновик     |                        |

Вы можете добавить условия доступа (регистрация, проверка личности) или закрыть доступ к форме (в каникулярное время, на время отпуска), не удаляя ее.

## 2. Ответы на форму

2.1. Для того, чтоб просмотреть ответы на опубликованную форму, перейдите на поле «Мои формы» в левом верхней углу экрана.

| Мои формы >> Читательское требование                       |                    |  |
|------------------------------------------------------------|--------------------|--|
| <ul><li>Элементы</li><li>Элементы</li><li>дизайн</li></ul> | Поиск в формате    |  |
|                                                            | Основы             |  |
|                                                            | 🖂 Изображение на о |  |
|                                                            |                    |  |

2.2. Под заголовком формы вы можете увидеть счетчик новых, не просмотренных ответов. Для того, чтобы просмотреть ответы на форму, щелкните по ней левой кнопкой мыши.

| Мои формы               | СОЗДАТЬ ФОРМУ |  |
|-------------------------|---------------|--|
| •                       |               |  |
| Читательское требование |               |  |
| Ответы: 1 •             | :             |  |
|                         |               |  |

В открывшемся меню выберите необходимое вам действие.

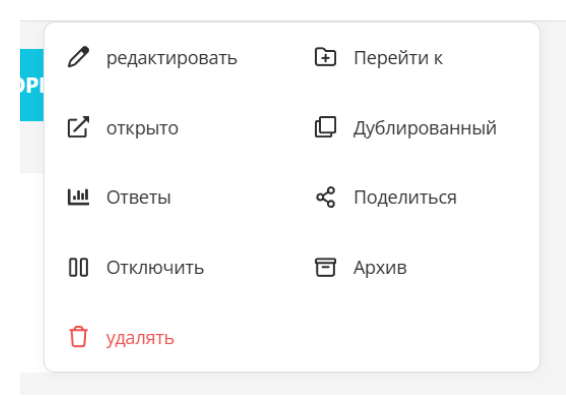

2.3. В режиме «Ответы» вы можете увидеть непрочитанные и полученные ранее читательские запросы.

Открыв новый ответ, вы увидите список вопросов с полученными на них ответами.

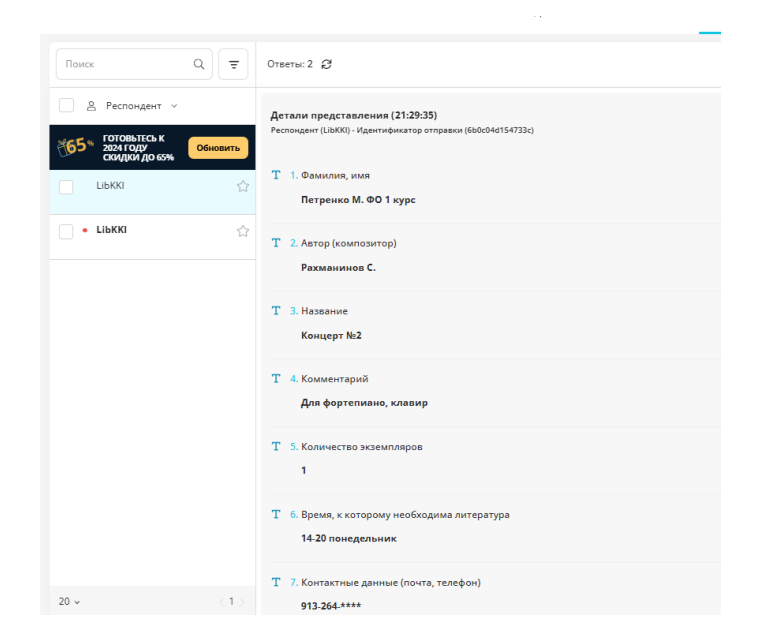

2.4. Для удобства обработки полученных ответов на форму вы можете удалить или переместить форму в архив.

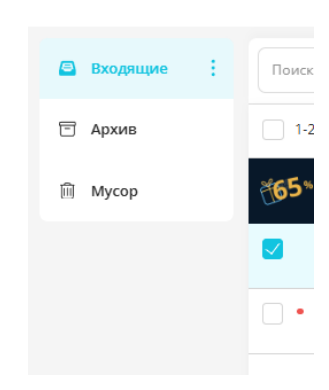

## Заключение

Платформа forms.app дает широкие возможности получения и обработки информации для оптимизации работы библиотеки, но и для других форм деятельности. Например, взаимодействие педагога и учащихся, посетителей творческих мероприятий колледжа с организаторами.

Создать форму можно для получения обратной связи, выполнения тестовых работ, записи на посещение мероприятий.

Сайт дает возможность создать форму бесплатно. При необходимости использования более сложных функций, вы можете выбрать платный тариф и усовершенствовать вашу форму.

Для создания формы электронной дистанционной заявки на получение литературы в библиотеке была проанализирована работа библиотеки, созданы и протестированы предварительные варианты формы. После тестирования предварительных вариантов формы были добавлены следующие возможности: выбор удобного времени, количество экземпляров. В выбранном для утверждения и использования варианте формы электронной заявки, строки с контактной информацией были настроены как необязательные для заполнения.

В дальнейшем работник библиотеки планирует совершенствовать существующую форму электронной дистанционной заявки на получение литературы и готова делиться своим опытом.